# SmartHub: Ticketing Tool Training

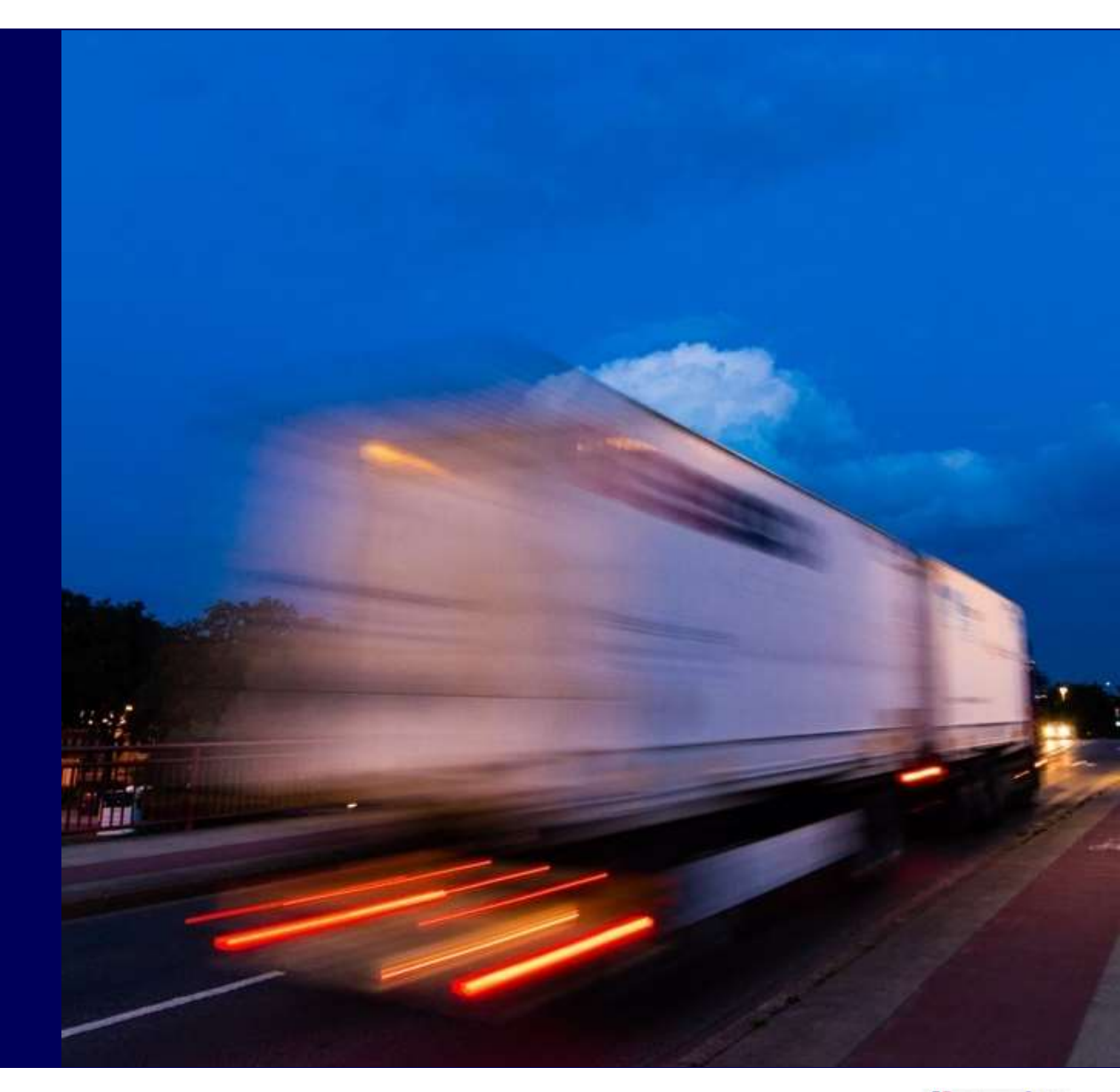

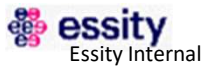

### **Ticketing Tool**

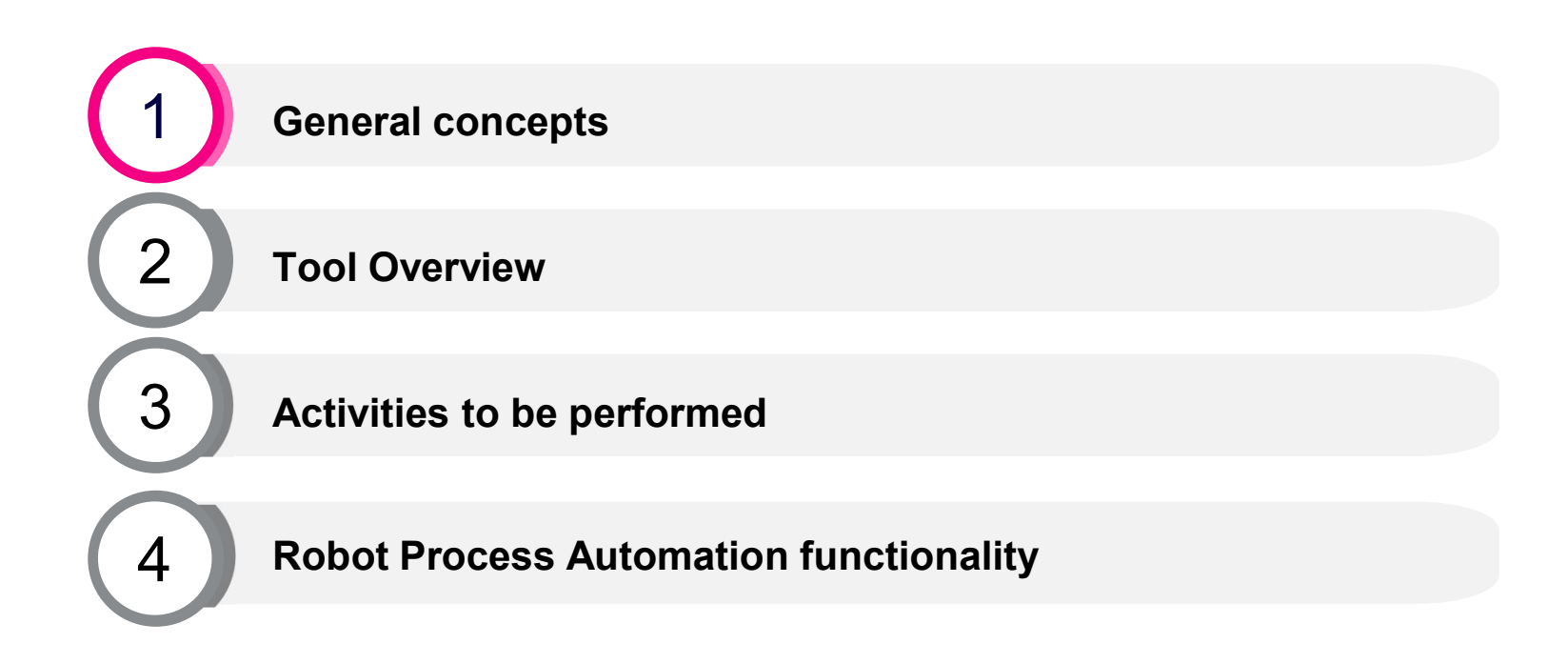

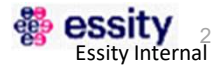

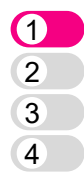

# **Ticketing Tool Main Concept**

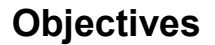

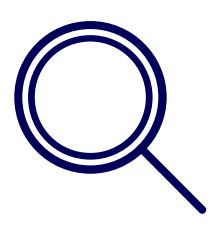

- Centralize and standardize all SmartHub related communication across Europe
- Monitor and track all transport related alerts and requests
- Measure response times and completions times
- Capture data to enrich reporting
- Enable continuous improvement by giving process exception visibility

| Ticketing Tool | Workflows       | Redirect tickets to all users and track communication history             |
|----------------|-----------------|---------------------------------------------------------------------------|
| Features       | Approvals       | Functionality to request approvals to pre-defined stakeholders            |
| <u> </u>       | Status tracking | Ticket Status and Updates visibility                                      |
| ပီဉ            | Reporting       | Automatic reporting with all standardize data captured and response times |
|                | Mobile access   | Quick access to ticket creation and status via mobile app                 |

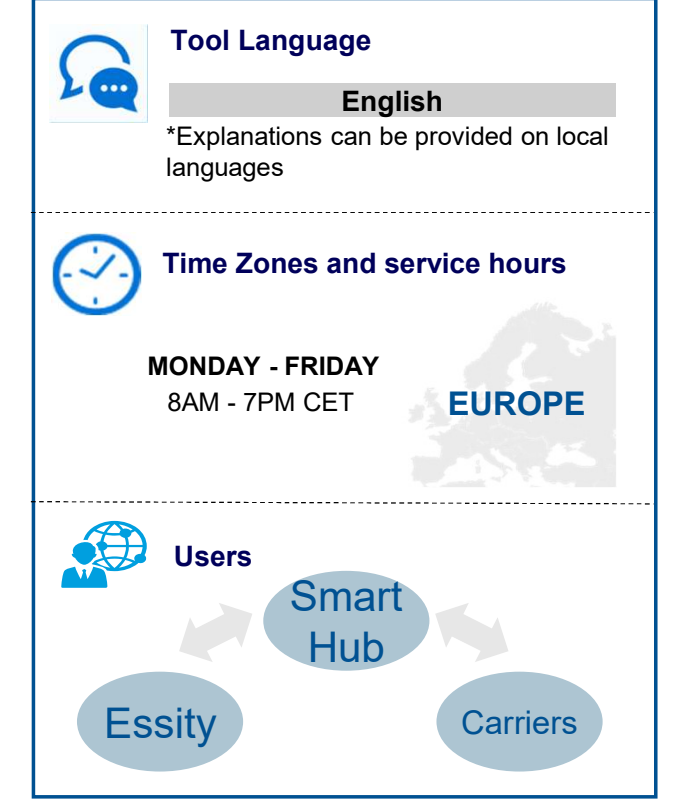

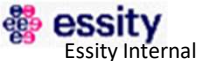

# **Communication methodology**

In order to sustain process and ensure all carriers are informed on time, a unique communication approach has been defined...

Fax

### **From...**

Carriers can be contacted using any communication tool in the market...

| <b>e</b>   | Email         |     | Sms   |  |
|------------|---------------|-----|-------|--|
| $\bigcirc$ | What's<br>app | Sr. | Phone |  |

### <u>To...</u>

A common and unique communication methodology...

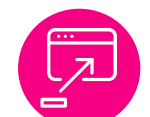

Ticketing tool is **the main communication approach to manage and solve transport incidents** 

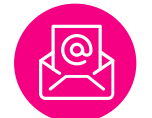

E-mail should not be used

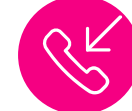

Telephone should be used **only on urgencies** 

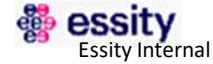

# **Type of tickets**

| Level1                     | Level2                          | Description                                                                            | The ticket must be created by |
|----------------------------|---------------------------------|----------------------------------------------------------------------------------------|-------------------------------|
|                            | Slot date needed                | No slot available                                                                      | Carrier                       |
|                            | Carrier Load Rejection          | Last minute load rejection                                                             | Carrier                       |
|                            | Update/Request new Pick Up Slot | Pick up date slot update                                                               | WH/Carrier                    |
|                            | Update Delivery Date            | Delivery date update                                                                   | CS/SuS/Carrier                |
|                            | Load Cancellation               | Last minute shipment cancellation                                                      | CS/SuS                        |
|                            | Delivery Addition               | Last minute delivery addition to an existing load                                      | CS/SuS                        |
| Load Update & Cancellation | Delivery Cancellation           | Last minute delivery cancellation of an existing load                                  | CS/SuS                        |
|                            | Urgent/Special deliveries       | Urgent or rush deliveries or special requirements such as two drivers                  | CS/SuS/TC                     |
|                            | Dangerous goods documentation   | Send documentation needed for Dangerous goods for ferry booking for e.g. ferry booking | SuS/TC                        |
|                            | Delivery Removal                | Last minute delivery removal from an existing load                                     | тс                            |
|                            | TC Load Update                  | TMS planning is not correct. To be used by TC only.                                    | тс                            |

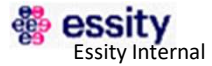

# **Type of tickets**

| Level1                 | Level2                                      | Description                                                                                           | The ticket must be created by |
|------------------------|---------------------------------------------|----------------------------------------------------------------------------------------------------|-------------------------------|
|                        | Truck waiting to be loaded                  | Carrier arrived on time to pick up but the loading did not start yet or took more time than expected. | Carrier                       |
|                        | Late Departure From Pick Up<br>Premises     | Carrier arrived on time and loading was done on time but departed late.                               | Carrier                       |
|                        | Carrier Late/Early Pick Up                  | Late/early pick up arrival, or carrier never came. It could be use to update the delivery date.       | Carrier/WH                    |
|                        | Material Not Available/Not Prepared         | Carrier arrived on time to pick up and nothing was there to collect or goods were not prepared.       | Carrier/WH                    |
| Incidence Diskun Event | Damage During Loading                       | Goods were damaged during loading.                                                                    | WН                            |
|                        | Wrong Equipment                             | Carrier arrived with wrong equipment to pick up the goods.                                            | WН                            |
|                        | Carrier Behaviour Pick Up                   | Carrier behaviour was not correct during pick up.                                                     | WН                            |
|                        | Property Damage Caused During<br>Collection | During collection property was damaged.                                                               | WH                            |
|                        | Product Overhang                            | Due to pallet overhang not all the quantity could fit in the truck.                                   | WH                            |

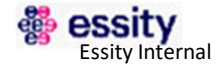

# **Type of tickets**

| Level1                   | Level2                    | Description                                                         | The ticket must be created by |
|--------------------------|---------------------------|---------------------------------------------------------------------|-------------------------------|
|                          | Unloading waiting time    | Carrier arrived on time but is waiting at destination for unloading | Carrier                       |
|                          | Customer Rejection        | Customer rejected the goods when arrived.                           | Carrier                       |
|                          | Wrong/missed information  | Wrong or missed information provided E.g: wrong address             | Carrier                       |
|                          | Damage During Transit     | Goods damaged during transit.                                       | Carrier                       |
| Incidence Delivery Event | Update Delivery Slot Time | Last minute changes on the slot booked at destination site          | Carrier/CS/SuS                |
|                          | Delivery Delay            | Carrier arrived late at destination.                                | Carrier/CS/SuS                |
|                          | Carrier Behavior Delivery | Carrier behaviour was not correct during unloading.                 | CS/SuS                        |
|                          | Physical POD Request      | Customer requests physical Proof of delivery                        | CS                            |

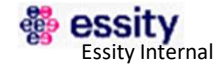

# **Type of tickets**

| Level1           | Level2                                            | Description                                                                                                    | The ticket must be created by |
|------------------|---------------------------------------------------|----------------------------------------------------------------------------------------------------|-------------------------------|
|                  | Ticketing Tool technical or<br>operational Issues | Issues when creating a ticket, ticket is not being redirected to right audience,<br>Proposal: add 'e.g. contact matrix wrong' | Carrier/TC/CS/SuS/WH          |
|                  | New Ticketing Tool User                           | New ticketing tool user is needed                                                                                             | Carrier/TC/CS/SuS/WH          |
|                  | New TMS User                                      | New TMS user is needed                                                                                                    | Carrier/TC/CS/SuS/WH          |
|                  | TMS Access Issues                                 | User is not able to access TMS.                                                                                               | Carrier/TC/CS/SuS/WH          |
| Technical topics | General Load Issues                               | Issues on the loads sent to SAP (Carrier missing, deliveries missing, etc)                                                    | TC/CS/SuS                     |
|                  | Integration / IDOCs                               | Idocs generated during TMS-SAP transmission and cannot be solved by Essity Key<br>Users                                       | TC/CS/SuS                     |
|                  | Delay In Cut Off Back                             | Orders are sent late to SAP & to Carriers.                                                                                    | CS/SuS                        |
|                  | Power BI Reporting Issue                          | Issues when using Power Bi Reports.                                                                                           | TC/RDM/Others                 |
| Costing          | Extra Cost                                        | Extra cost charged by the carrier. E.g. waiting time                                                                          | Carrier                       |

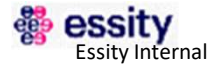

### **Ticketing Tool**

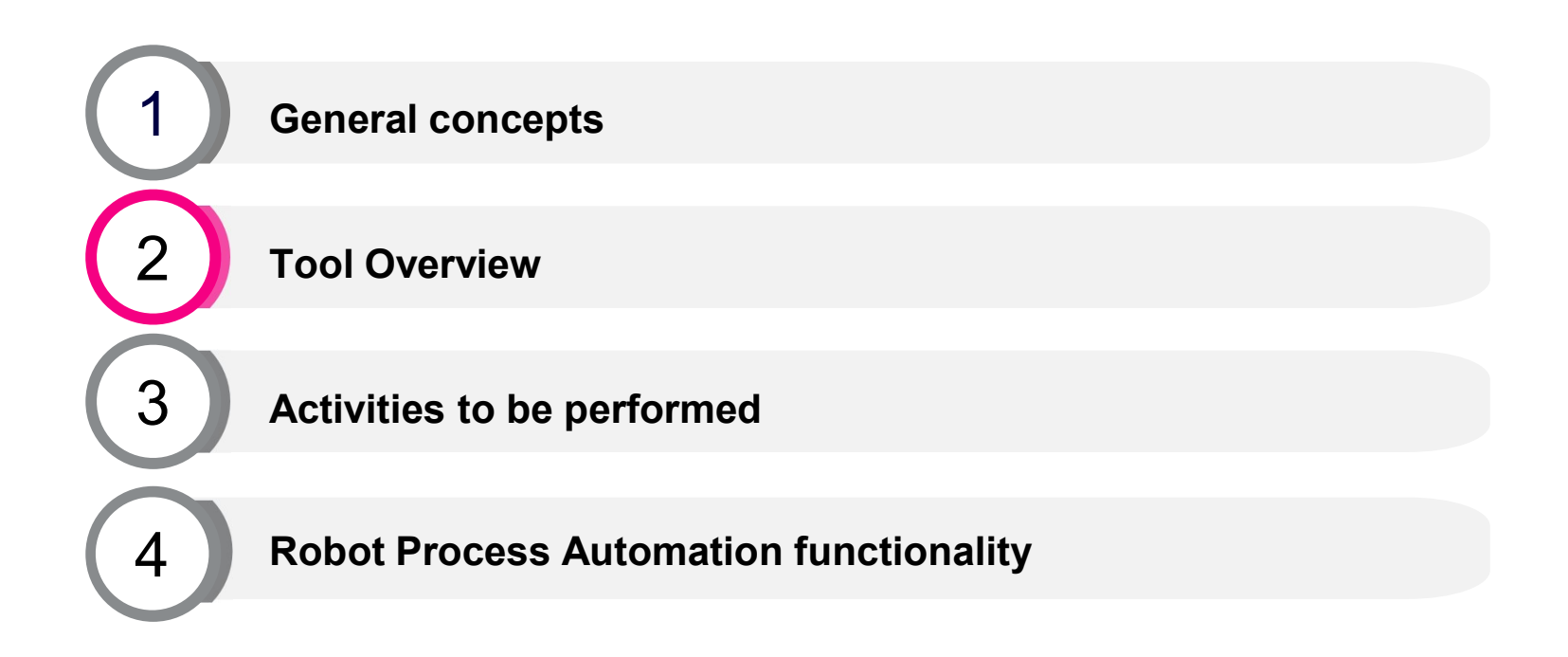

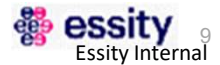

### How to access the Ticketing Tool

- Open Internet web browser (Google Chrome, Internet Explorer and Mozilla Firefox are all compatible with the Ticketing Tool app)
- 2 Go to the Ticketing Tool web page

https://shissuemanagementacc.atlassian.net/servicedesk/customer/portal/1

- 3 Enter your credentials (e-mail and password that you set up when registering)
- 4 Click the "Login" button

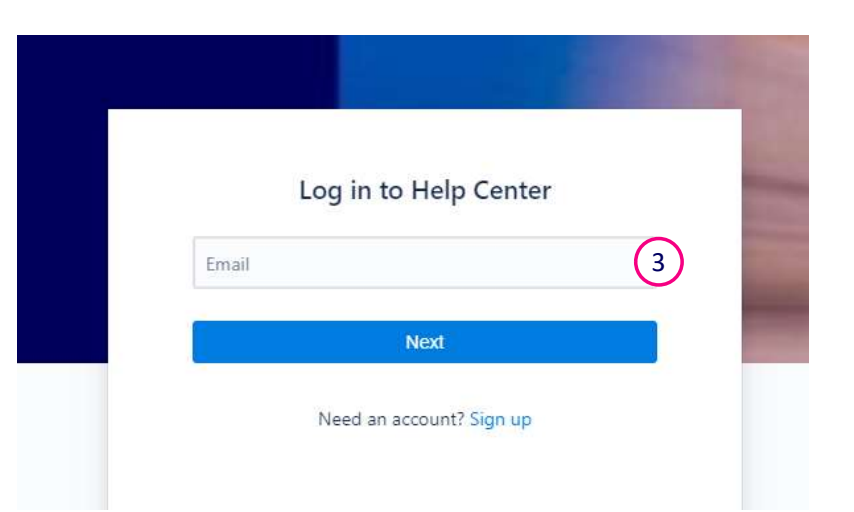

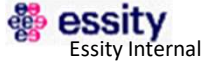

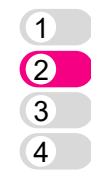

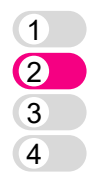

### Main Ticketing Tool Menu: Help Center

The Ticketing Tools includes different menu sections located throughout the display. When each menu is selected, it is expanded in the central part of the display.

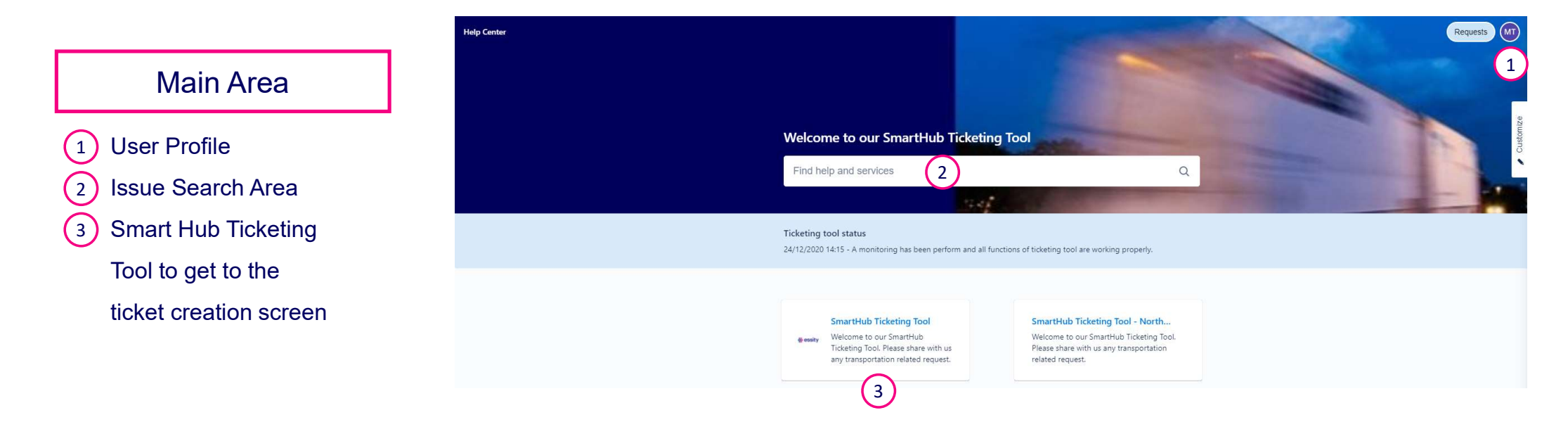

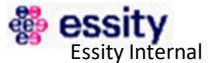

### 1. User Profile

In the User Profile Display the user details can be reviewed and edited in order to be aligned with the rest of the Ticketing Tool users, as well as personal preferences.

| Help Center |                                                       |                                     |  |
|-------------|-------------------------------------------------------|-------------------------------------|--|
|             | Help Center<br>Profile                                |                                     |  |
|             | Account                                               | Preferences                         |  |
|             | Update your account details through Atlassian account | Edit preferences                    |  |
|             | Name                                                  | Language<br>English (United States) |  |
|             | Email                                                 | Time zone<br>(GMT+01:00) Berlin     |  |
|             | Password<br>Change password                           |                                     |  |
|             | Avatar                                                |                                     |  |

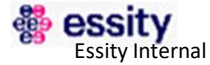

### 2. Advanced request report

In this screen the users will be able to generate an advanced report and filter by Shipment number, delivery number, pick up date, Notify to... Just using the search button, the screen will be filtered by. You can use "&" to filter by a group of numbers or letters.

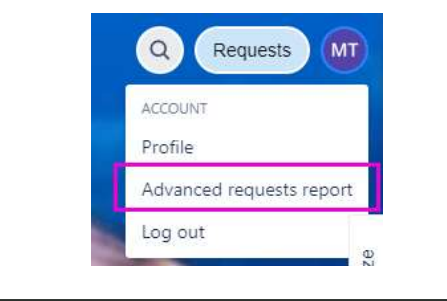

| dvanced requests report |                    |                       |                      |                      |             |                 |                          | Ф 1 | o × |
|-------------------------|--------------------|-----------------------|----------------------|----------------------|-------------|-----------------|--------------------------|-----|-----|
| Essity Requests         | Any status         | ✓ Created by anyone ✓ | Any request type 🗸 🗸 | No date criteria 🗸 🗸 | yyyy-mm-dd  | yyyy-mm-dd      | Search for requests Q    |     |     |
| Reference               | Request Type       | Sales Organization    | Summary              | Ship-to City         | Load ID / S | Shipment Number | Organizations            |     |     |
| REQUEST-64427           | *Delivery Addition |                       | co-chargement Gien   | 08/06                |             |                 | WH FR FR80 GIEN 92001868 |     |     |
|                         |                    |                       |                      |                      |             |                 |                          |     |     |

View 10 25 50 Showing 1 - 1 of 1 issues

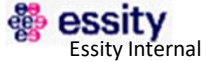

### 3. Issue Search Area

The search bar allows the user to quickly find the ticket to create by issue group. Clicking on "SmartHub Ticketing Tool" the main menu the user can choose each ticket template to create based on the following ticket categories.

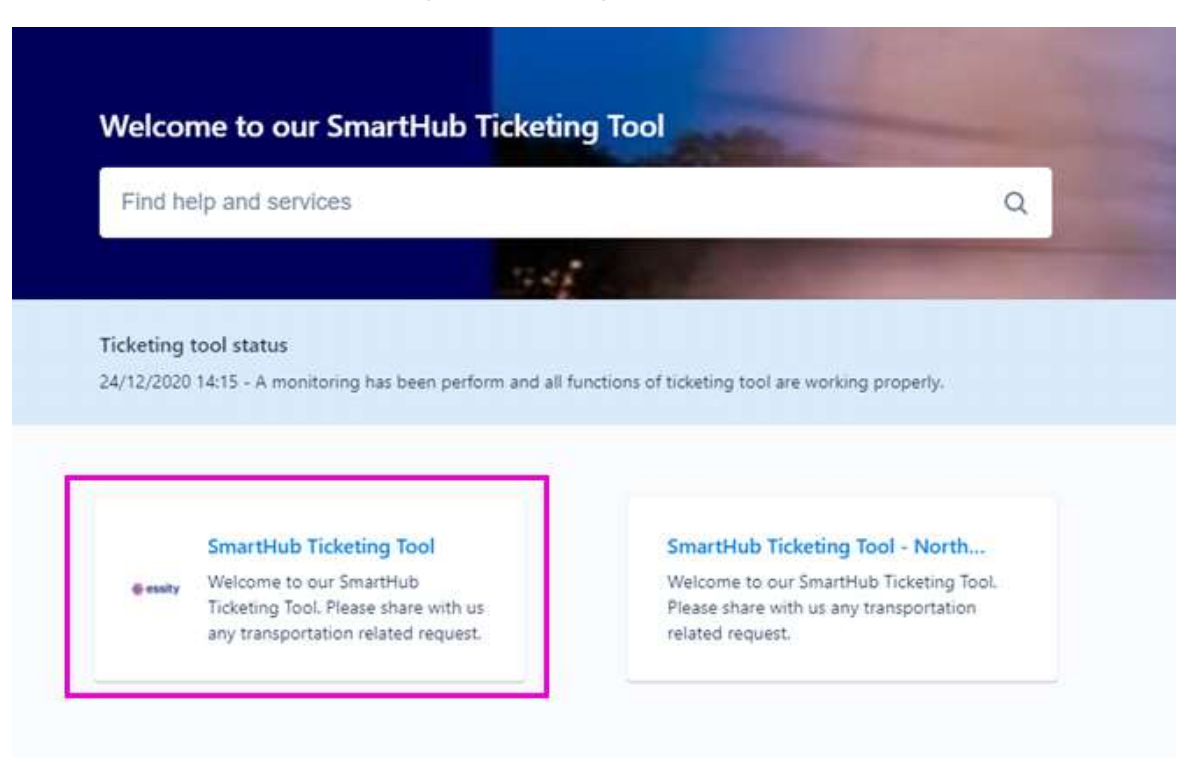

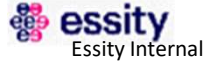

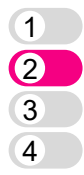

### 4. Ticket Creation Area

#### Help Center / SmartHub Ticketing Tool

### SmartHub Ticketing Tool

Welcome to our SmartHub Ticketing Tool. Please share with us any transportation related request

#### Contact us about

#### Load Update & Cancellation

Slot date needed, Carrier Load Rejection, Update/Request new Pick Up Slot, Update Delivery Date, Load Cancellation, Delivery Addition, Delivery Cancellation, Urgent/Special deliveries, Dangerous goods documentation, Delivery Removal, TC Load Update

#### **Incidence Pick Up Event**

Truck waiting to be loaded, Late Departure From Pick Up Premises, Carrier Late/Early Pick Up, Material Not Available/Not Prepared, Damage During Loading, Wrong Equipment, Carrier Behavior Pick Up, Property Damage Caused During Collection, Product Overhang

#### **Incidence Delivery Event**

Unloading waiting time, Customer Rejection, Wrong/missed information, Damage During Transit, Update Delivery Slot Time, Delivery Delay, Carrier Behavior Delivery, Physical POD Request

#### **Technical Topics**

Ticketing Tool technical or operational Issues, New Ticketing Tool User, New TMS User, TMS Access Issues, General Load Issues, Integration / IDOCs, Delay In Cut Off Back, Power BI Reporting Issue, TMS tariff update request

Costing Extra Cost

>

>

>

>

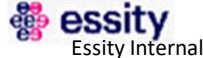

### **Ticketing Tool**

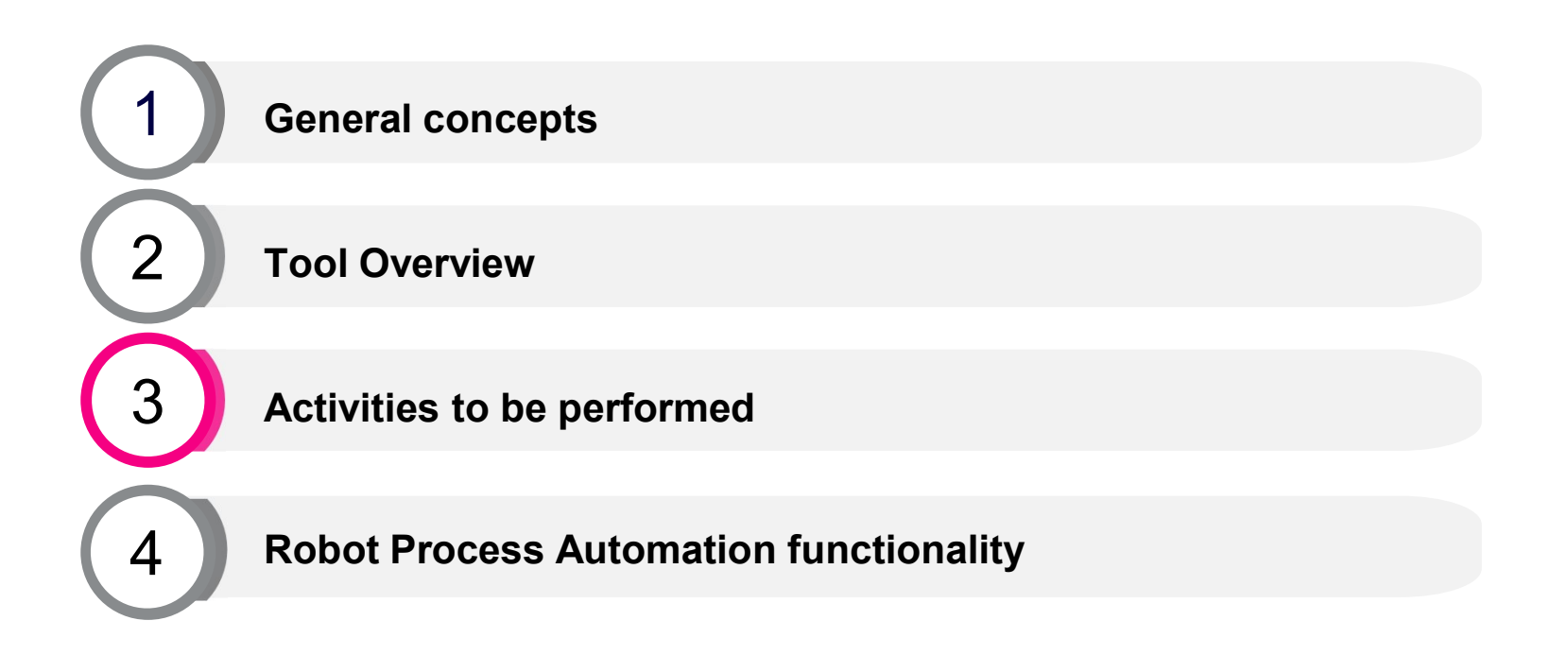

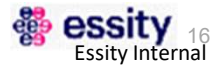

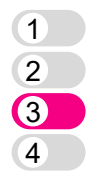

# Activities to be performed

Activities to perform on a daily basis

|    | Activity                 | Description                                                          |
|----|--------------------------|----------------------------------------------------------------------|
| #1 | Creation of a new ticket | Entire process to create a ticket in the ticketing tool              |
| #2 | Respond to a ticket      | Once the mail has been received the activity is ready to be resolved |
| #3 | Update or add a comment  | Process in case additional comments are needed                       |
| #4 | Reopen a ticket          | Reopen a ticket that has been closed                                 |

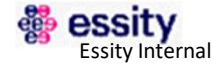

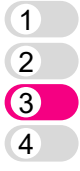

essity Essity Internal

## **1. Creation of a new ticket**

1 Choose the ticket type you need to create

Once the ticket type is selected, fill out all
 the information required in the display.
 Please note that the fields marked as (\*) are compulsory in order to send the ticket.

Click on the Send button on the bottom of the page to submit your request

|   | Share with * |        |   |
|---|--------------|--------|---|
|   | A No or      | ie     | ~ |
| 3 | Send         | Cancel |   |

| 12 |                                                                                                    | and the second |  |
|----|----------------------------------------------------------------------------------------------------|----------------|--|
|    | Ticketing tool status<br>24/12/2020 14:15 - A monitoring has been perform and all functions of ticketing tool are working<br>properly.                                 | ^              |  |
|    | Help Center / SmartHub Ticketing Tool #essity SmartHub Ticketing Tool Welcome to our SmartHub Ticketing Tool. Please share with us any transportation related request. |                |  |
|    | Contact us about Load Update & Cancellation                                                                                                    |                |  |
| 1  | What can we help you with?                                                                                                    |                |  |
|    | Raise this request on behalf of*                                                                                                    |                |  |
| 2  | Maria Paz Echeverria (Cl Team) (maria.paz.echeverria@accenture.com)     Summary*                                                                                       |                |  |
| Ŭ  | Shipment number*                                                                                                    |                |  |
|    | Number of 10 digits starting by "1". No text nor symbols are allowed. (i.e. 1000456789) Suggested Pick Up Date/Loading Date* e.g. 30/Dec/20 e.g. 17:16:37              |                |  |
|    | Description                                                                                                    |                |  |

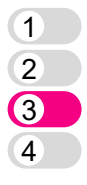

# 2. Respond to a ticket (1/2)

- An email will be sent and you will have to click on "View Requests". You'll be redirected to the ticketing tool page
- 2) The expected response time is specified
- 3 Action to be done
- A Shipment, Delivery number, Ship-To Name and Ship-to City info

Hello,

(note this is an automatic email, please, do not respond)

The REQUEST-116474 - "test ivan" has been ASSIGNED TO CUSTOMER SERVICE.

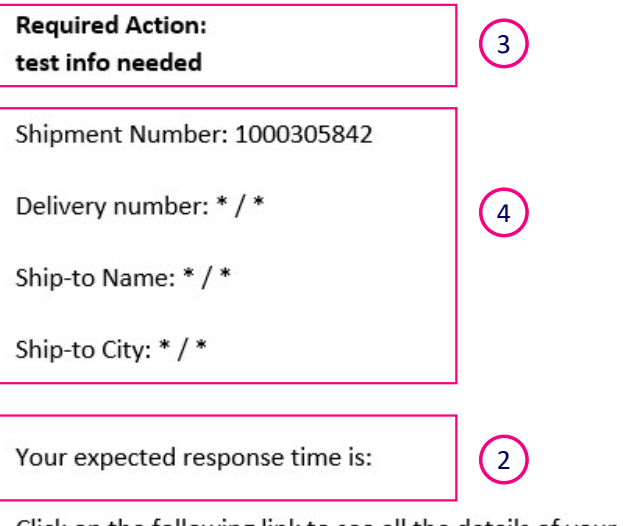

Click on the following link to see all the details of your request:

https://shissuemanagementacc.atlassian.net/servicedesk/customer/portal/1/REQUEST-116474

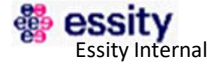

(1)

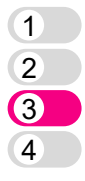

# 2. Respond to a ticket (2/2)

- 3 Write in the text field the action done to comment the ticket
- 4 Click on "Save" to finalize the activity

- 5 Click on "Reply" button to add additional information
  - Click on "Reply" button on the bottom of the page to finalize the activity

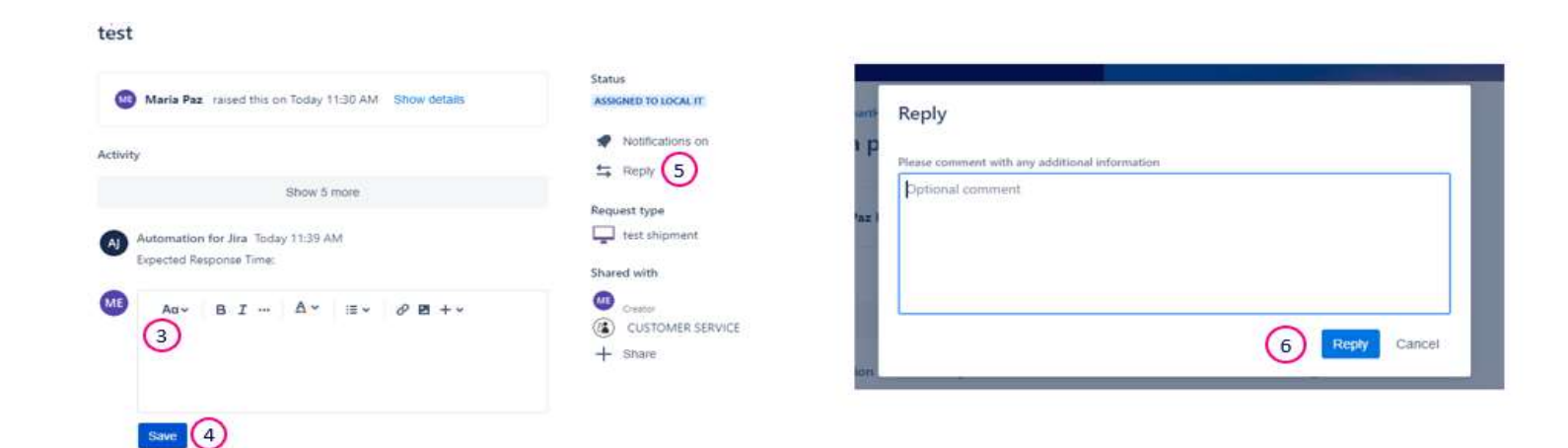

(6)

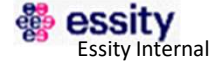

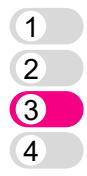

## **3. Update a comment**

 Update or add an additional comment in the text field, it will appear automatically below in the activity section

2 Click to "Add" button

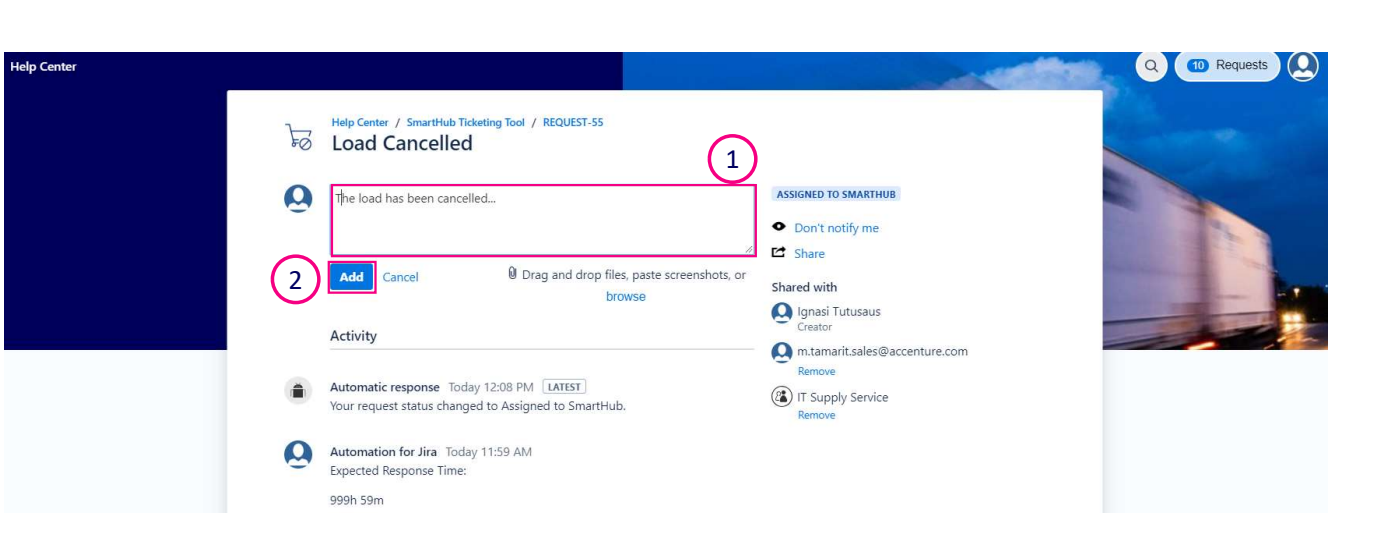

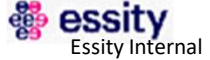

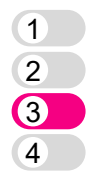

# 4. Reopen a ticket

- 1 Write in the text field the why a ticket needs to be reopen
- 2 Click on "Reopen" button
- 3 Click on "Reopen" button

| Añadir un                | comentario                                                                            | 0   | RESUELTA                                            |
|--------------------------|---------------------------------------------------------------------------------------|-----|-----------------------------------------------------|
| Actividad                |                                                                                       |     | <ul> <li>No notifican</li> <li>Compartir</li> </ul> |
| Respuesta<br>El estado d | automática Hoy 12:15 PM ÚLTIMA<br>e la solicitud pasó a Resuelta con resolución Done. | 2 [ | Compartido con                                      |
| Respuesta                | automática - Hoy 9:23 AM                                                              |     | Ignasi Tutus<br>Creador                             |

3

Reopen

Cancelar

Por favor, comenta cualquier información adicional

Comentario opcional

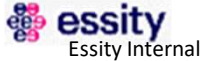

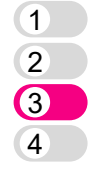

# **5. Ticketing Tool via phone access**

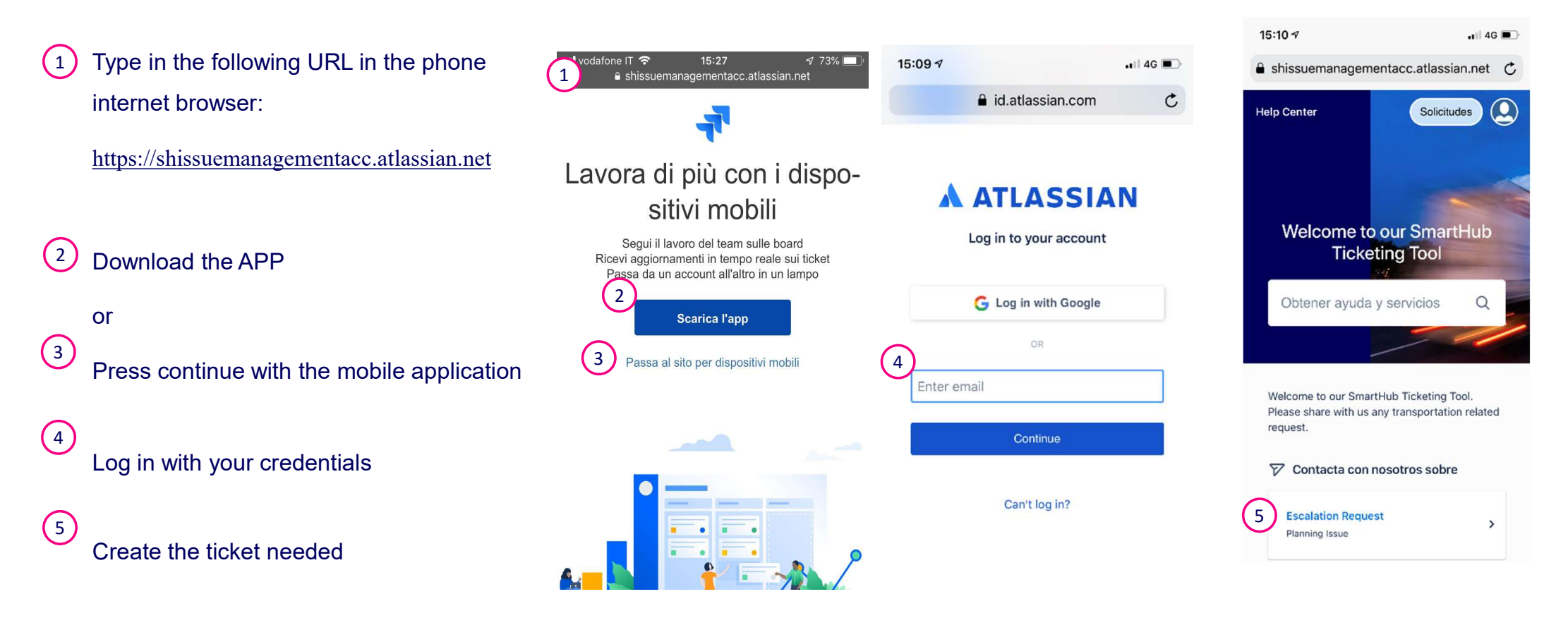

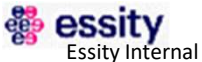

### **Ticketing Tool**

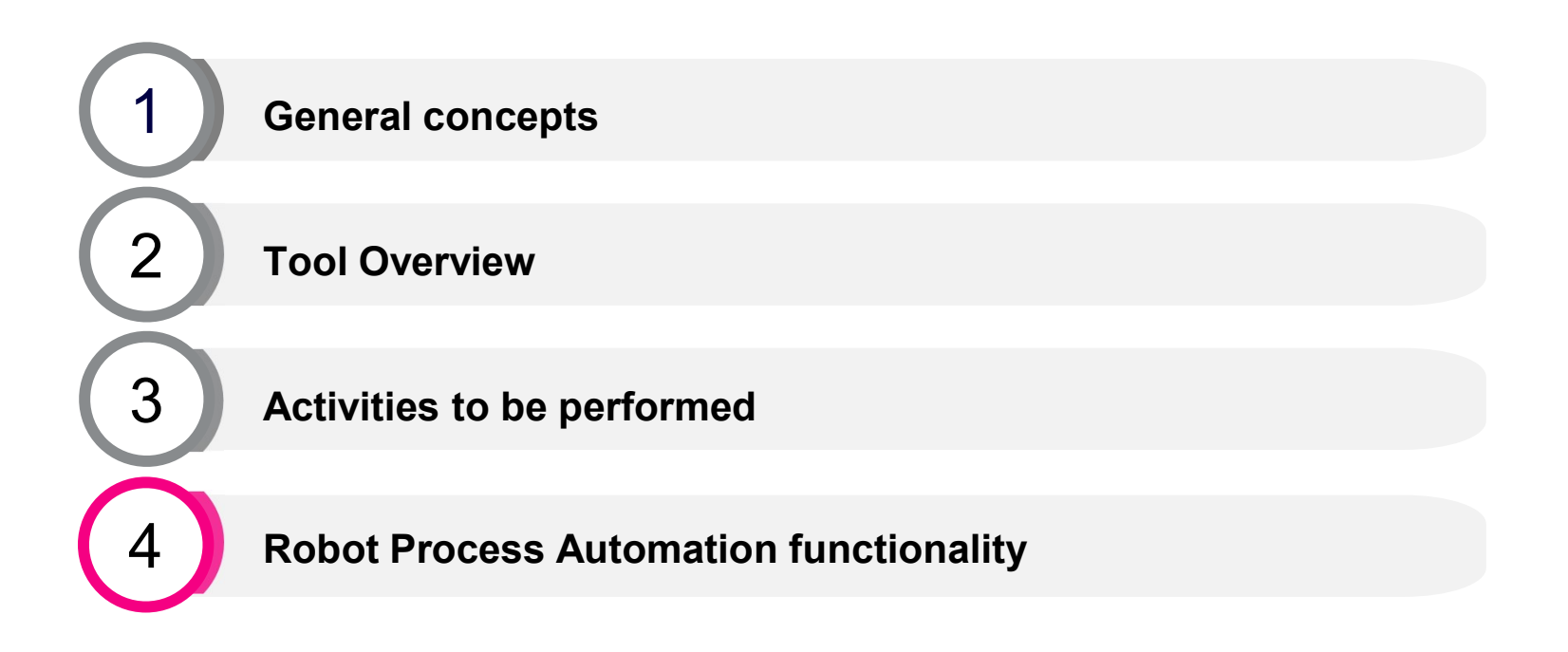

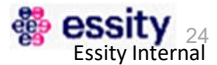

# **1. Robot Process Automation (RPA) – Functionality**

- Automatic way to capture the shipment and delivery information from SAP. The information is filled out by the robot in the ticket simplifying the ticket creation
- The robot is executed every 10 min → you need to wait maximum 10 min to have the full information in your ticket.
- You can enter the shipment number or the specific delivery number you want the information for (maximum of two deliveries).
- The robot can read only numbers, that means you must enter only number

### **Benefits:**

- ✓ Simplify the creation of the tickets by reducing the inputs
- Precision and accuracy of the information
- ✓ Speed up the creation of the ticket

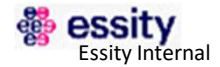

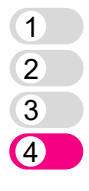

### **2. Robot Process Automation (RPA) –** User view before RPA

### **INPUT SHIPMENT NUMBER**

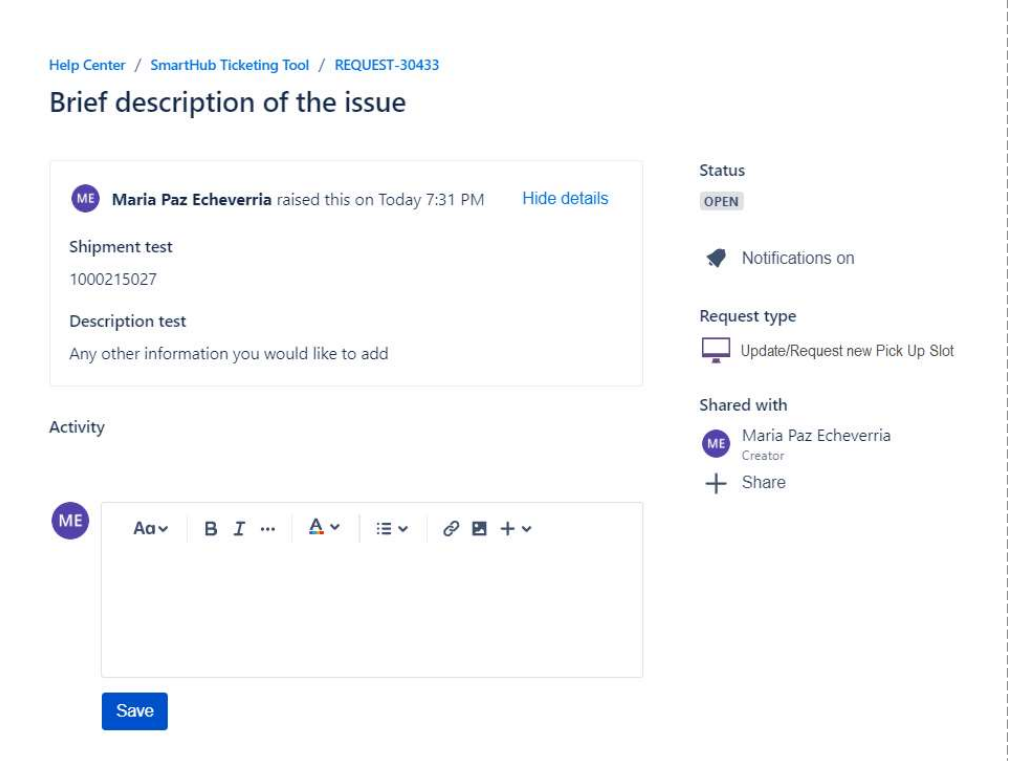

### **INPUT DELIVERY NUMBER**

#### Help Center

#### Brief description of the issue

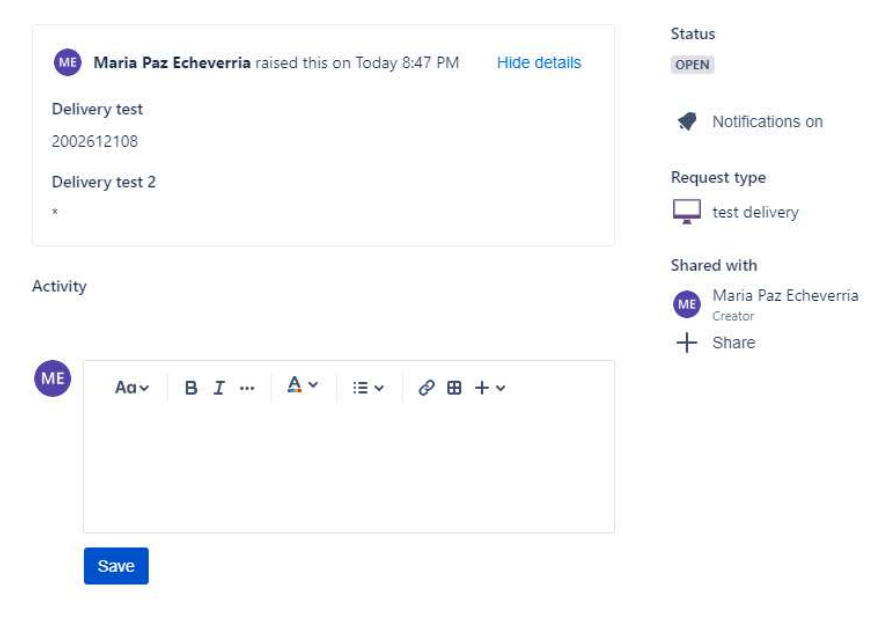

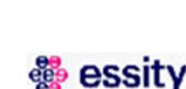

Essity Internal

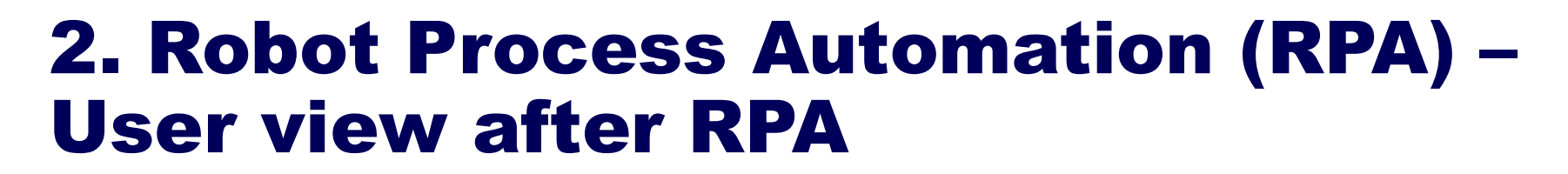

Brief description of the issue Status Maria Paz Echeverria raised this on Today 1:08 PM OPEN Shipment test Notifications on 1000181460 Delivery test Request type 2002612108 \*Test Sales Organization test Shared with IT67 Maria Paz Echeverria Plant test + Share LUCCA 2 - IT32 Ship To name test UNICOOP FIRENZE SCARL Ship-To Country test The information will be showed in the following order: ITA Shipment Ship-To city test 50018. SCANDICCI FI Delivery 1 Carrier info test Delivery 2 6137641 - Full Load Logistica Integrata Società Cooperativa Local Customer test Special Process test Pick up Date/ Loading Date test 19/12/2019 Description test I need a new slot time at 11 am (testing as example)

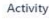

Help Center / SmartHub Ticketing Tool / REQUEST-25919

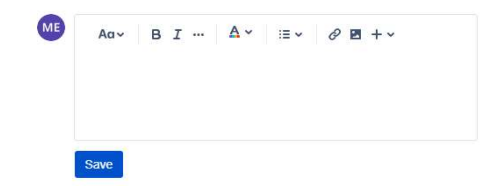

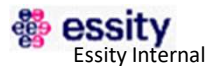

1

2 3

4

# **3. Robot Process Automation (RPA) – Typical errors when creating a ticket**

| WRONG | Х |
|-------|---|
|-------|---|

| Shipment number: 1000297552 / 0028503295             | Shipment number: 1000297552                                     |
|------------------------------------------------------|-----------------------------------------------------------------|
| Shipment number: 1000293452 to be loaded today       | Shipment number: 1000293452                                     |
| Summary: 1000297552 / 0028503295<br>Shipment number: | Summary: 1000297552 / 0028503295<br>Shipment number: 1000297552 |
| Delivery number: 1000456782                          | Shipment number: 1000456782                                     |
| Shipment number: 1000 + 1000 + 1000                  | Must be one ticket per shipment                                 |

RIGHT 🗸

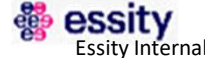

### **4. Robot Process Automation (RPA) – Common question**

When does Smart Hub asked me to provide the information again?

- 1. When the shipment and delivery number are not linked to each other
- 2. When there is a typing mistake: letter, symbol, incorrect shipment/delivery number

#### Note: There is a reminder and an example below the fields

| Shipment number*                                                                                                    |     |
|----------------------------------------------------------------------------------------------------|-----|
| Number of 10 digits starting by "1". No text nor symbols are allowed. (i.e. 1000456789)                                 |     |
| Delivery number 1*                                                                                                    |     |
| Number of between 8 to 10 digits, typically starting by "0", "2" or "4". No text nor symbols are allowed. (i.e. 2345676 | 39) |

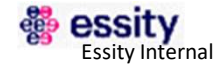

# Thank you

# **Any question?**

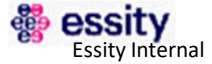

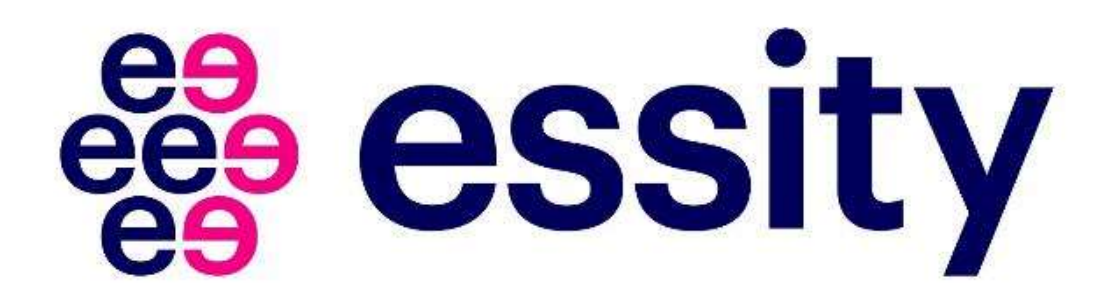